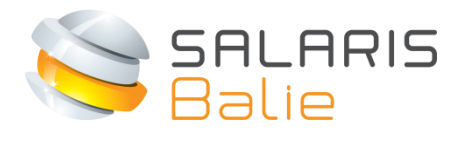

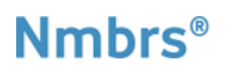

# MANUAL DOCUMENT VIEWER EMPLOYER

| 1 | Introduction                          | 2 |
|---|---------------------------------------|---|
| 2 | Login and choose password             | 2 |
| 3 | Document viewer                       | 4 |
| 4 | Wage tax declarations (Loonaangiften) | 5 |
| 5 | Mutation forms                        | 6 |
| 6 | HR documents                          | 7 |

## 1 Introduction

Welcome at Salarisbalie. With this manual you will find your way to the Document viewer on www.salarisbalie.nmbrs.nl. Should you have any questions, please send an e-mail to <u>info@salarisbalie.nl</u> with your name and telephone number and we will contact you as soon as possible.

With the Documentviewer you have 24/7 online access the salary output. If this is agreed with us, the employees have access to their payslips and annual statements. This saves paper, time and postage stamps.

### 2 Login and choose password

For getting access to the Documentviewer you will receive and automatically generated e-mail message to activate your account.

Click on the link to active your account. You must choose a password and pin code yourselves. Enter this twice and click on Wachtwoord opslaan/Save password.

#### Welcome at Salarisbalie.nl

Your employer has outsourced the payroll administration to Salarisbalie. Therefore, you receive a login account. This allows you to have access to your digital documents like payslips and annual statements. For questions about your payslip or e-mail address, the employer is the contact person.

#### Company name

Your user name is: xxxxx@xxxx.nl (your e--mail address)

*Click here to activate your Salarisbalie.nl-account.* 

We trust we have informed you sufficiently Kind regards,

Salarisbalie B.V.

Ronald van der Maarel <u>info@salarisbalie.nl</u>

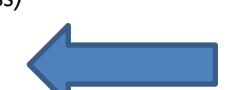

| SALARIS<br>Balie |                                                                                            |
|------------------|--------------------------------------------------------------------------------------------|
|                  | Set new Salarisbalie.nl<br>password<br>Your account is activated. Please set the password. |
|                  | Password<br>Confirm password<br>Save Password                                              |

| Pincode:                                                        |                              |
|-----------------------------------------------------------------|------------------------------|
| Pincode vergeten?                                               | Volgende                     |
| Vul uw email adres in om uw pin<br>uw nieuwe pincode via email. | code te resetten. U ontvangt |
| Emailadres:                                                     | ¢                            |
|                                                                 | Pincode resetten             |

Then you can log in with the received username (e-mail address) and the password you have just chosen.

| SALARIS<br>Balie |                                              |
|------------------|----------------------------------------------|
| ,                | Welkom bij Salarisbalie.nl                   |
|                  | Emailadres<br>Wachtwoord<br>Forgot password? |

## 3 Document viewer

After you entered the system, you will see an overview of the current year. Here is output available which can be downloaded en printed if you want (but you don't want to print C).

With the button 'More' you will find the older years, if processed by Salarisbalie. Employees have access to their payslips and annual statements, unless we have agreed you prefer to print it out for them.

With the button 'Actions' you can change your password if you want.

| 📻 COMPANY / 👫 SALARISBALIE DEMO 🛛 🍳                                                                                          |      |
|----------------------------------------------------------------------------------------------------|------|
| Salary document viewer                                                                                                    |      |
| 🖿 Run 1 Januari 20 (1-1-20 31-1-20: )                                                                                        | ~    |
| 🎥 Run 2 Februari 20 (1-2-20 : - 29-2-20. )                                                                                   | ~    |
| 🎥 Run 3 Maart 20 (1-3-20 - 31-3-20 )                                                                                         | ~    |
| Eun 4 April 20 i (1-4-2016 - 30-4-20. )                                                                                      | ~    |
| 🎥 Run 5 Mei 20. (1-5-20 - 31-5-20 )                                                                                          | × -  |
| 🞥 Run 6 Juni 20. (1-6-20 30-6-20. )                                                                                          | ~    |
| <ul> <li>Payment List</li> <li>Journal entries company</li> <li>Payslips</li> <li>Employer payslips</li> <li>SEPA</li> </ul> |      |
| <ul> <li>Control register per wage component</li> <li>Payroll register summary</li> <li>Expenses allowance scheme</li> </ul> | -    |
|                                                                                                    | more |

When you select SEPA, you can change the pay date and download the file to upload it in the banking system. No more failures. This works when the IBAN numbers from employer and employees are available in the system.

| Downloa | d SEPA 🔀 Downloa    | d PDF |                    |           |             | Pa           | yment date: 2 |
|---------|---------------------|-------|--------------------|-----------|-------------|--------------|---------------|
| BAN:NL  | 91ABNA0417164300    |       |                    |           |             |              |               |
| Conte   | nt SEPA file        |       |                    |           |             |              |               |
| Pers nr | Name                | BIC   | IBAN               | City      | Description | Description2 | Amount        |
| 1       | Krijger, Frederik   |       | NL44RABO0123456789 | Amsterdam | Salaris     | Juni 201     | 10554,50      |
| 2       | Medem, Willem de    |       | NL44RABO0123456789 | Amsterdam | Salaris     | Juni 20      | 2716,43       |
| 3       | Dwillem, Fiona de   |       | NL44RABO0123456789 | Amsterdam | Salaris     | Juni 20      | 2660,27       |
| 4       | Groterman, Norbert  |       | NL80ABNA0415651492 | Amsterdam | Salaris     | Juni 20      | 3042,43       |
| 5       | Kolmer, Herman den  |       | NL80ABNA0415651492 | Amsterdam | Salaris     | Juni 201     | 1293,82       |
| 6       | Schouten, Sjaak van |       | NL80ABNA0415651492 | Amsterdam | Salaris     | Juni 20      | 1639,48       |
| 7       | Gruurt, Petra van   |       | NL80ABNA0415651492 | Amsterdam | Salaris     | Juni 20      | 4582,27       |
|         |                     |       |                    |           |             |              |               |

# 4 Wage tax declarations (Loonaangiften)

We have sent the wage tax declarations to the Tax authorities. Here you will find the amount and payment reference which changes every month.

| Wage tax declaration viewer                                                                         |                                                                                                    |   |      |
|----------------------------------------------------------------------------------------------------|----------------------------------------------------------------------------------------------------|---|------|
| Declaration period<br>Until. General<br>Status                                                      | 1-2-20 29-2-20<br>18245<br>Marked as sent                                                                                               | Q | ~    |
| Declaration period<br>Until. General<br>Status                                                      | 1-3-20 - 31-3-20<br>18190<br>Marked as sent                                                                                             | Q | ~    |
| Declaration period<br>Until. General<br>Status                                                      | 1-4-20 - 30-4-20<br>19001<br>Marked as sent                                                                                             | Q | ~    |
| Declaration period<br>Until. General<br>Status                                                      | 1-5-20 31-5-20<br>35326<br>Marked as sent                                                                                               | Q | ~    |
| Declaration period<br>Until. General<br>payment reference<br>Correction period<br>Status<br>Created | 1-6-20 30-6-20.<br>19555<br>9111.2223.3660.1060<br>Marked as sent<br>11-6-20 (Ronald van der Maarel)<br>11-6-20 (Ronald van der Maarel) | ٩ | ~    |
|                                                                                                    |                                                                                                    |   | more |

# 5 Mutation forms requester

You can enter mutations online. But we also accept mutations by e-mail. Just what you prefer.

| Mutation Forms Requester      |      |
|-------------------------------|------|
| 🖶 Start a Form                |      |
| New Employee                  | >    |
| Change Address and Contact    | >    |
| Personal Info                 | >    |
| Change Function               | >    |
| Change Salary                 | >    |
| Change Wage Tax               | >    |
| Change Schedule               | >    |
| Employee Out Of Service       | >    |
| Quick Input - Demo snelinvoer | >    |
|                               |      |
|                               | more |

# 6 HRM documents

Please take a look at the HR documents. It might be helpful for you.

When you use the optional Employee Self Service, you will find here leave- and sickness overviews.

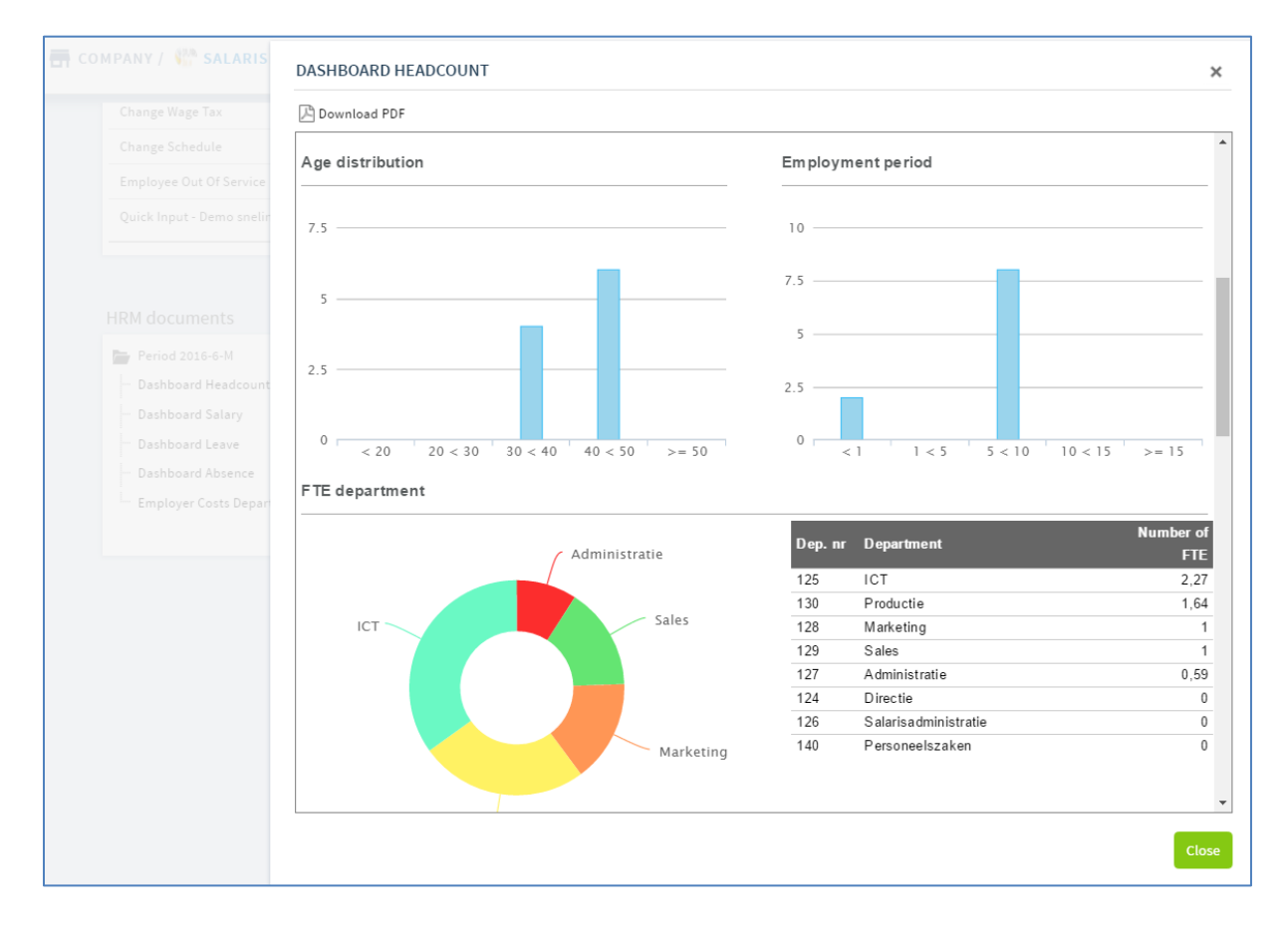

Should you have any questions, please do not hestitate to contact us. Kind regards,

Ronald van der Maarel +31 (0)88 888 3 555 / +31 (0)6 4513 4548 www.salarisbalie.nl

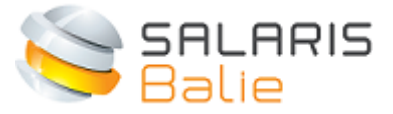

Schepenen 42 | 3961 LS Wijk bij Duurstede The Netherlands